# Manual for Multi-cell docking station XMRA8

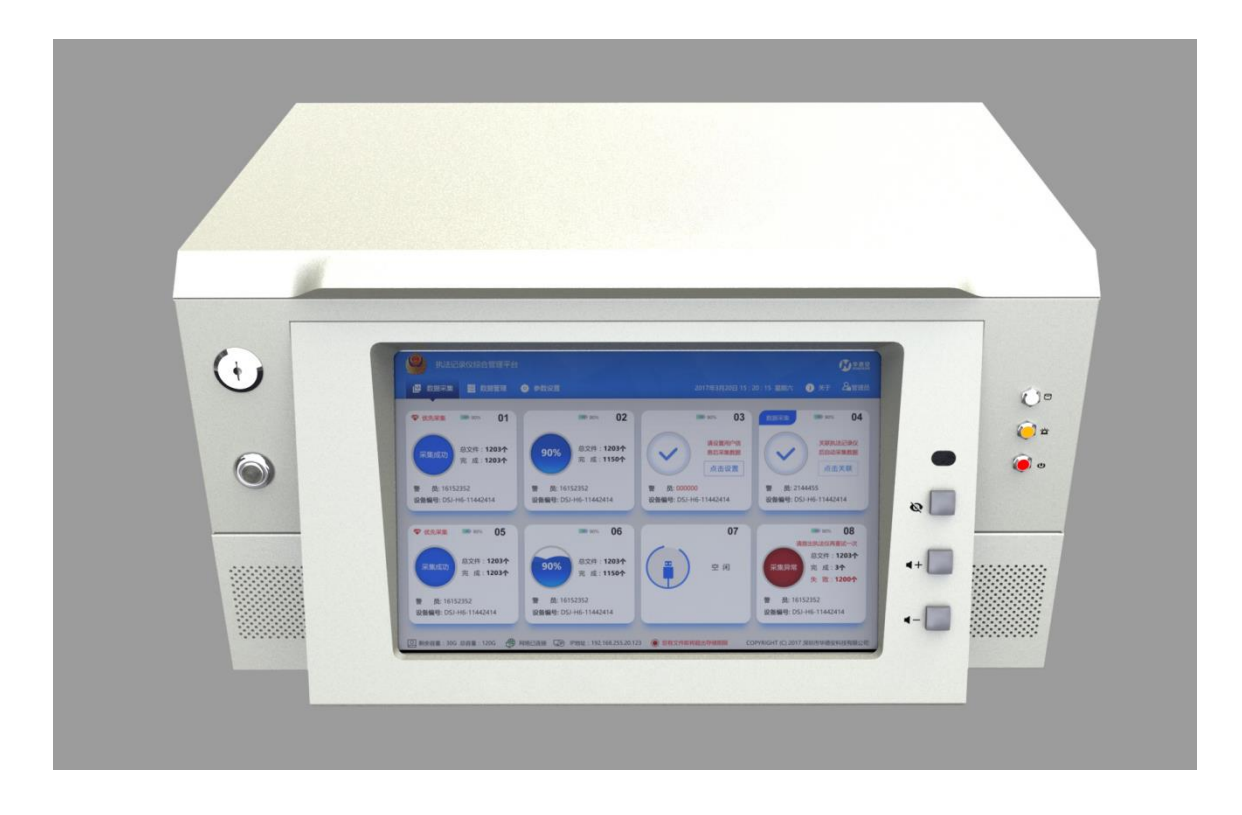

## **1** General introduction

XMRA8 is a mult-cell docking station, which design for the body camera to achieve data exporting, uploading and battery recharge, it support total 8 channel camera slots working at the same time, it can upload the recorded files from the camera to the FTP server directly without local buffer, which is a very important part of the body worn camera total solution.

# 2 External interface

| Item            | Description                                                                                                 | Remarks |  |  |
|-----------------|----------------------------------------------------------------------------------------------------|---------|--|--|
| USB interface   | 4 USB 2.0 HOST , used to extend devices, such as pen drive for firmware upgrade, mouse, keyboard and so on. |         |  |  |
| Power interface | erface 5.5mm DC Jack, inside: positive pole, outside: negative pole.<br>24V/6A.                             |         |  |  |
| HDMI interface  | HDMI1.4 support down-level compatibility, can connect to HD display.                                        |         |  |  |
| RJ45 interface  | GB Ethernet interface with network indicator light                                                          |         |  |  |
| Camera slot     | Camera slot Totally 8 camera slots, based on USB2.0 connection, support 8 cameras connect at the same time. |         |  |  |

# **3** Product function

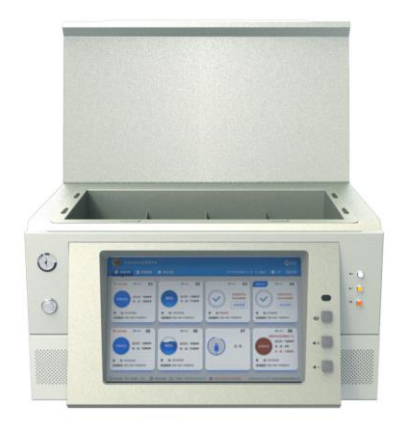

## **3.1 Button operation instruction**

| Button name          | Description                                                                |
|----------------------|----------------------------------------------------------------------------|
| Power on/off         | Press the button gently to start up the machine in shutdown mode;          |
| button               | Press the button for 3 seconds, the screen will pop-up the shutdown tips.  |
| Volume button<br>+/- | Increase or decrease the volume of speaker                                 |
| Screen off<br>button | In any mode, press the button to screen off, system enter power-save mode. |
| Lock                 | When the cover is covered, use the lock to lock the cover.                 |

## **3.2 Indicator light**

| Indicator light      | Function description                                                                                                    | Remarks |
|----------------------|----------------------------------------------------------------------------------------------------|---------|
| Indicator light      | Yellow light, it is always light after device start up                                                                                                    |         |
| Alarm light          | Red light<br>1.indicate network offline and alarm<br>Fast blinking 3 times and always light 3seconds. And<br>keep on this cycle till the problem solved. Then the<br>lights shutdown at the same time |         |
| Disk indicator light | White light. The light keep blinking when execute writing and reading data operation.                                                                                                    |         |

## **3.3 GUI Introduction**

## 3.3.1 Icon display

| Icon         | Name              | Function definition                                                                                                    |
|--------------|-------------------|----------------------------------------------------------------------------------------------------|
|              | Ready             | BWC is not be inserted, or inserted but not detected                                                                          |
| $\checkmark$ | Connected         | Means the docking detected the camera, and start to mount.                                                                    |
| REPR         | Export error      | The data on the BWC can't upload to FTP server, which<br>means the network is disconnected or the FTP server is<br>incorrect. |
| 90%          | Export<br>success | The data on the BWC is been uploaded to unit completely.                                                                      |
|              | Working           | The data on the BWC is being uploaded to the FTP server.                                                                      |

#### 3.3.2 Data import

Start up the unit, insert the BWC to the dock, the data on the BWC will be uploaded instantly and automatically, the unit displays "—", it means the working mode. During this process, the acquisition cell will show acquisition unit No., battery level, officer No., product SN and so on. And the data will be uploaded to management platform server automatically.

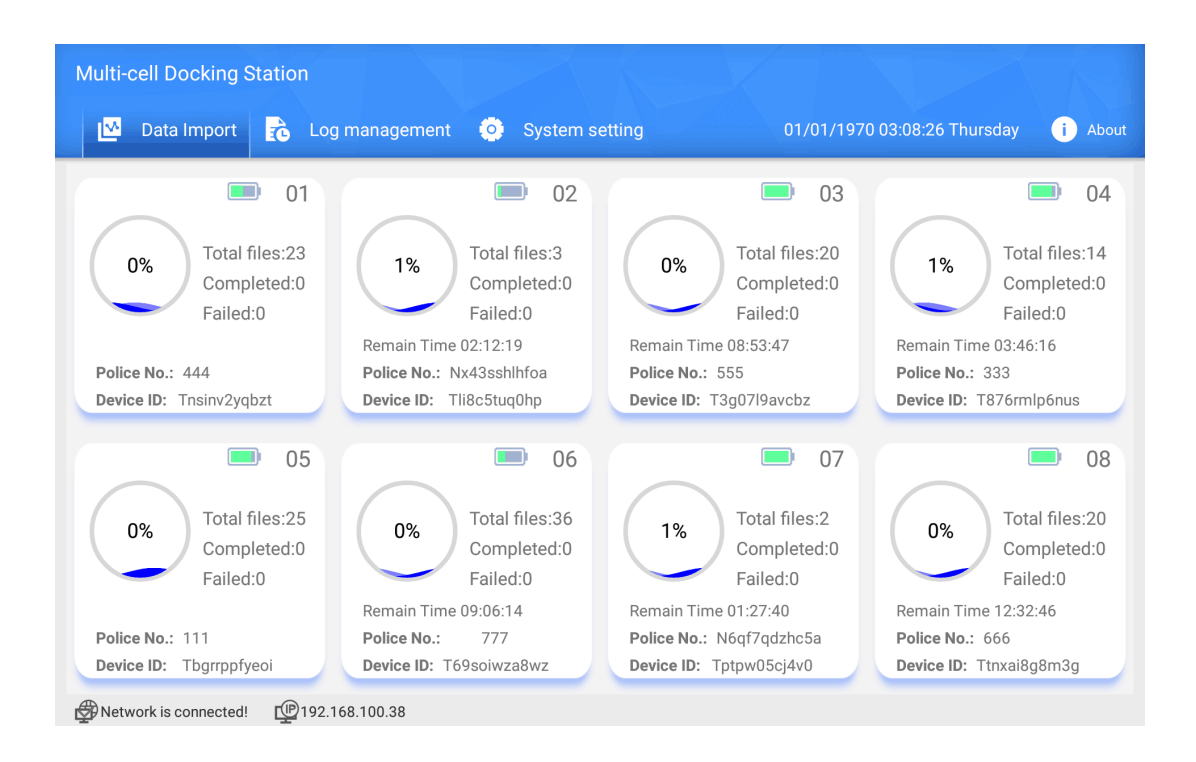

## 3.3.3 Log management

This part is for operation log search and checking. The log include which device is connected, the uploading status is success or failed, log exported and so on.

| Multi-cell Docking Station |                         |                     |                                  |  |  |
|----------------------------|-------------------------|---------------------|----------------------------------|--|--|
| Data Iport                 | 🔥 Log management 🧿      | System setting 01/0 | 1/1970 22:15:58 Thursday i About |  |  |
| Operation Date: 1970       | 0-1-1 💾 — 1970-1        | -1 💾 Q SEARCH       | EXPORT                           |  |  |
| Log type                   | Operation time          | Device number       | Log description                  |  |  |
| 1 Device<br>connection     | 1970-01-01 21:43:23:761 |                     | Device connected                 |  |  |
| 2 Device<br>connection     | 1970-01-01 21:43:39:851 |                     | Device disconnected              |  |  |
| 3 Device<br>connection     | 1970-01-01 21:43:43:244 |                     | Device connected                 |  |  |
| 4 Device<br>connection     | 1970-01-01 21:44:21:560 |                     | Device disconnected              |  |  |
| 5 SearchLog                | 1970-01-01 21:45:00:005 |                     | User search log                  |  |  |
| Network is connected       | <b>E</b> 192.168.100.38 |                     |                                  |  |  |

### 3.3.4 System setting

In this page, you can setup the FTP server information, and setup the system data/time.

| Multi-cell Docking Sta     | tion           |                  |                                      |
|----------------------------|----------------|------------------|--------------------------------------|
| 🗹 Data Iport 🔒             | Log management | • System setting | 01/01/1970 22:12:36 Thursday i About |
| Normal setting Brightness: | Date/Time:     | Manual           | Alarm:                               |
| FTP server                 |                |                  | IP setting                           |
| User name:                 |                | Password:        | LOCAL IP SETUP                       |
| IP address:                |                | VEIRFY           |                                      |
| Check version              |                |                  |                                      |
| Directory:                 |                | BRO              | WSE UPGRADE                          |
|                            |                |                  |                                      |

Network is connected P192.168.100.38

Brightness: Adjust the brightness of the touch screen.

**Date/time:** The option is Manual or Auto; Manual means you can setup the data/time manually; Auto means when the device connect to internet, it will sync the date/time automatically.

**Alarm:**ON/OFF, which means when there is any error happen, the device will give the sound and light alarm, until the alarm is fixed.

**FTP server:** The FTP server address, username and password for the docking station to upload the recorded files. You can click the button "Verify" to check if the FTP is normal or not.

LOCAL IP: Setup the local of the docking station, it can support DHCP and static IP.

**CHECK VERSION:** This part is for firmware upgrade.

Insert USB into the docking station, and then click "Browser" to choose the correct port and the correct file for updating.

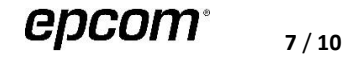

| Multi coll Docking   | Ptotion                      |                |       |                    |            |         |
|----------------------|------------------------------|----------------|-------|--------------------|------------|---------|
| Multi-cell Docking   |                              |                |       |                    |            |         |
| 🔼 🖸 Data Iport       | 🔥 Log management             | 🔹 🧿 System set | ting  | 01/01/1970 22:21:3 | 4 Thursday | i About |
|                      | Select the file to upgrade!  |                |       |                    |            |         |
| Normal setting       | PORT1                        | PORT2          | PORT3 | PORT4              |            |         |
| Brightness:          | Path:/storage/usbhostX/UPDAT | EFILE/         |       |                    |            |         |
| ETD corver           |                              |                |       |                    |            |         |
| FIF Server           |                              |                |       |                    |            |         |
| User name:           |                              |                |       |                    | UP         |         |
| IP address:          |                              |                |       |                    |            |         |
|                      |                              |                |       |                    |            |         |
| Check version        |                              |                |       |                    |            |         |
| Directory:           |                              |                |       |                    |            |         |
|                      |                              |                |       |                    |            |         |
|                      | Can                          | cel            | c     | ж                  |            |         |
|                      |                              |                |       |                    |            |         |
|                      |                              |                |       |                    |            |         |
| Network is connected | P192.168.100.38              |                |       |                    |            |         |

**Remark:**Please make sure the directory for firmware upgrade is correct.

## 3.3.5 Device information

Click the About button, it will pop-up the window to display all the information about the device, as follow:

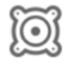

: Means the firmware version of the docking station.

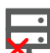

: Means the FTP connection station, green means the connection is normal.

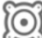

i Means the serial number of the docking station status.

□ : Means the APP version of the docking station.

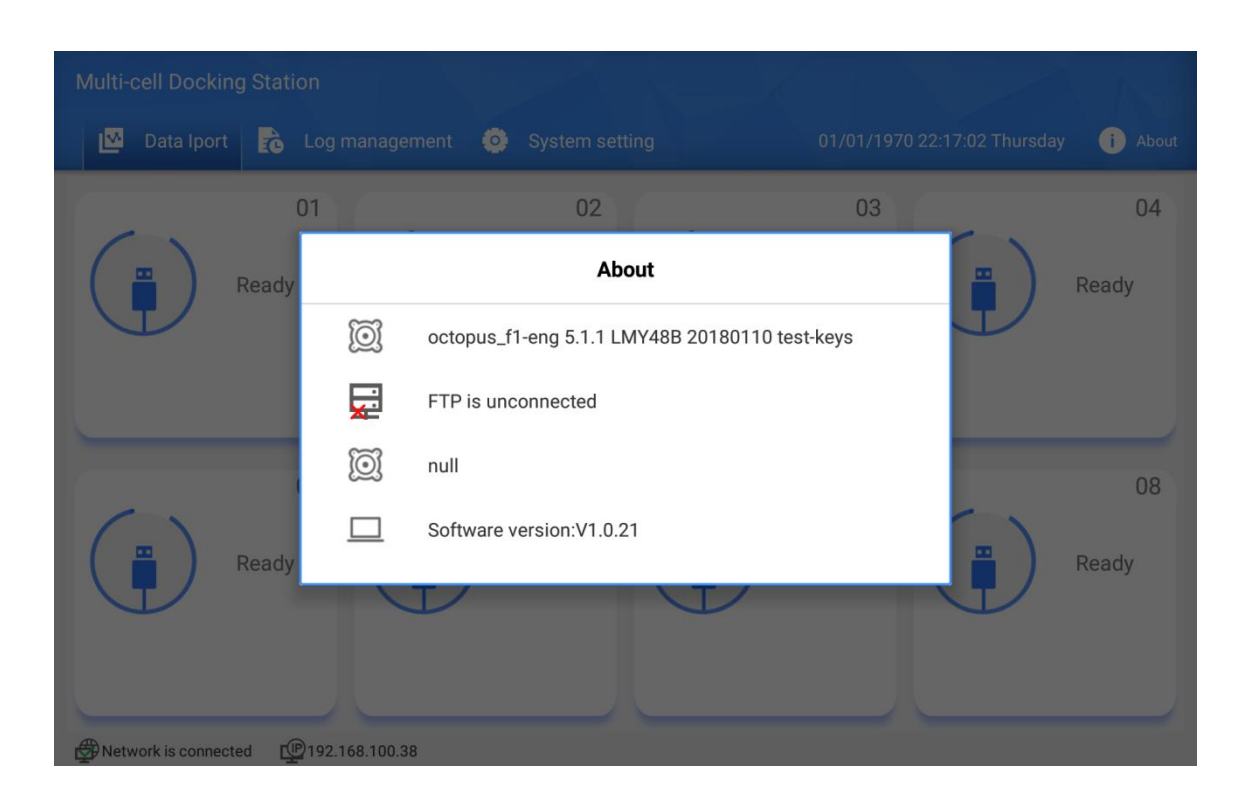

## 3.4 Recharge

This Multi-cell docking station can support one or multiple BWC charging simultaneously, and shows the charging status. Each USB port can mostly offer 1.2A charging current.

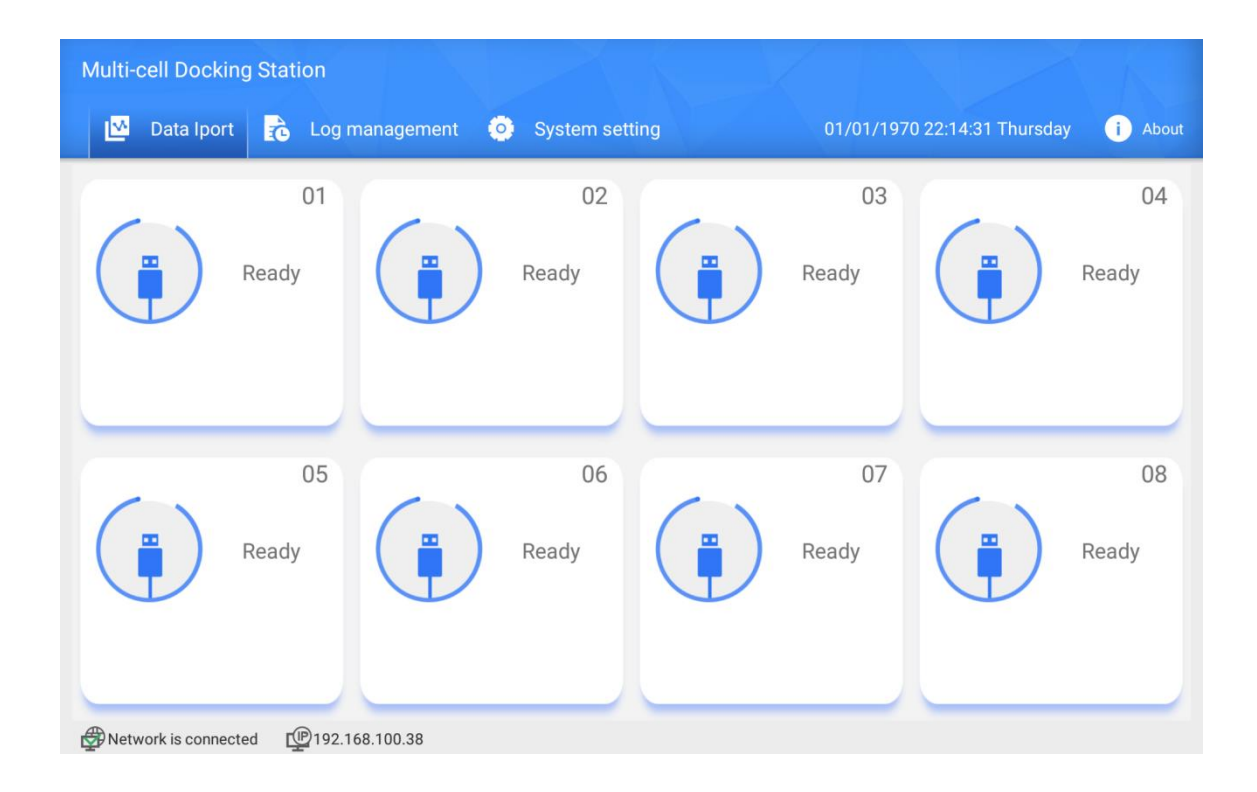